## How to Log into the MyEducation BC Portal

Logging in and setting up your \*NEW\* password:

Parents will receive their login name (username) and temporary password in their e-mail from the school (sender: sysadmin).

On initial log in, **parents will be required to change their password** before they can proceed. Passwords must meet the following criteria:

- Minimum length is 8
- At least one number
- At least one capital and lowercase letter
- At least on symbol that isn't a letter or number
- Cannot contain 'password', login name, first name, middle name, last name, date of birth, personal id, or only sequential letters or numbers

## Go to: http://www.myeducation.gov.bc.ca/aspen/logon.do

Enter the username and temporary password in the Login screen and click Log On. Then change your password in the next screen and click OK.

| Login ID<br>nstaff                               | Password Requirements<br>Mining Your password has expired.<br>At lead<br>At lead<br>At lea |                                                                                                    |
|--------------------------------------------------|----------------------------------------------------------------------------------------------------|----------------------------------------------------------------------------------------------------|
| Password<br>•••••••••••••••••••••••••••••••••••• | Current Password New Password OK Cancel Log On                                                                                                    | Current Password – enter your temp password<br>New Password – use the rules above<br>Confirm New Password |

The Security Preferences Update pop-up window opens next. Setting security preferences will make it possible for a user to use the I forgot my password option that displays on the login screen. Enter the following information:

- Primary email confirm or enter the user email that will be used for password recovery
- Security question select a question from the dropdown list
- Security answer enter the answer to the selected question
- Confirm answer enter the answer to the selected security question a second time

| Security Prefer<br>To enable self serve prinformation | rences Update<br>assword recovery, please provide | the following |                                                 |
|-------------------------------------------------------|---------------------------------------------------|---------------|-------------------------------------------------|
| Primary email                                         | email@email.com                                   |               | Input your e-mail address:                      |
| Security question                                     |                                                   | ~             | Choose a question from the dropdown menu        |
| Security answer                                       |                                                   |               | Type your answer to the question                |
| Confirm answer                                        |                                                   |               | Type and confirm your answer to the<br>question |
| 🔁 Submit 🗙 Li                                         | ater                                              |               |                                                 |